## **Generate Partnership Opportunities Reports**

**Overview**: This guide will show you how to generate reports on partnership opportunities that were managed through the UN Partner Portal. The partnership opportunities reporting feature allows you to pull information to view the type of partnership opportunities, sectors and areas of specialization, geographic location, number and type of applicants, key dates, and selected partner.

All Partnership Opportunities Reports can be downloaded as an excel file for further analysis.

Please note that the ability to generate Partnership Opportunity Reports will depend on your administrative privileges. Consult the guide on User Roles and Permissions for further information.

| Steps | Description   | Action                                                                                                    | Notes                                                                                                    |
|-------|---------------|----------------------------------------------------------------------------------------------------|----------------------------------------------------------------------------------------------------|
| 1     | Reports       | On the left navigation bar, click<br>on the ' <i>Reports</i> ' 1) icon to<br>access the <i>Reports Page</i><br>Click on the <i>Partnership</i><br><i>Opportunities</i> (2) tab                                                                    | This reporting feature allows you to generate reports on partnership opportunities that were<br>managed through the UN Partner Portal. The partnership opportunities reporting feature allows you<br>to pull information to view the type of partnership opportunities, sectors and areas of specialization,<br>geographic location, number and type of applicants, key dates, and selected partner.<br>You can set the parameters for generating the partnership opportunities report by using the filters (3)<br>on the page. You can select multiple filter options at once |
| 2     | Filter/Search | Use the filters to define the<br>parameters of the partner<br>opportunities report (1) and<br>click on 'Submit' (2) to generate<br>the report<br>You can click on the 'Clear' icon<br>to start a new filter for your<br>partner report parameters | Click on 'Export Report' (3) to view information on the partnership opportunities<br>A map (4) will be generated based on your search criteria to show where the partners have an<br>operating presence.<br>-If you define the country, the map will be generated to show partnership opportunities<br>issued within the country<br>-If you hover your mouse over the pins in the map, you can see the partnership opportunity<br>ID<br>At the bottom of the page you will see the specific partnership opportunities that meet your<br>search/filter criteria (5)             |

| Steps | Description | Action                                                                                                    | Notes                                                                                                    |
|-------|-------------|----------------------------------------------------------------------------------------------------|----------------------------------------------------------------------------------------------------|
| 1     | Reports     | On the left navigation bar, click on the ' <i>Reports</i> ' 1) icon to access the <i>Reports Page</i><br>Click on the <i>Partnership Opportunities</i> (2) tab | This reporting feature allows you to generate reports on partnership opportunities that were managed through<br>the UN Partner Portal. The partnership opportunities reporting feature allows you to pull information to view the<br>type of partnership opportunities, sectors and areas of specialization, geographic location, number and type of<br>applicants, key dates, and selected partner.<br>You can set the parameters for generating the partnership opportunities report by using the filters (3) on the page. |
|       |             |                                                                                                    | You can select multiple filter options at once                                                                                                    |

|        | UNPP                                                                 |                                                             |                                                                 |                                                                                                | 6 🚱      |
|--------|----------------------------------------------------------------------|-------------------------------------------------------------|-----------------------------------------------------------------|------------------------------------------------------------------------------------------------|----------|
| STEP 1 | <ul> <li>Dashboard</li> <li>Partnership<br/>Opportunities</li> </ul> | Reports PARTNERS PARTNERSHIP OPPORTUNI                      | <b>2</b><br>TIES VERIFICATION & OBSERVATIONS                    |                                                                                                |          |
|        | Partners 1                                                           | Select filters to generate a report or map of CFEIs and dir | rect selection/retention.                                       |                                                                                                |          |
|        | Resource<br>Library                                                  | Country<br>Provide country                                  | Location<br>Select location                                     | Sector & Area of Specialization <ul> <li>Select sector &amp; area of specialization</li> </ul> | <b>•</b> |
|        |                                                                      | Year<br>Select year                                         | Type of partner opportunity  Select type of partner opportunity | Status<br>Select status                                                                        | <b>*</b> |
|        |                                                                      |                                                             |                                                                 | CLEAR                                                                                          | SUBMIT   |
|        |                                                                      |                                                             |                                                                 |                                                                                                |          |
|        |                                                                      |                                                             |                                                                 |                                                                                                |          |
|        | Logged in as:<br>UNICEF                                              |                                                             |                                                                 |                                                                                                |          |
|        | Tanzania 🗸 🗸                                                         | 4                                                           |                                                                 |                                                                                                | (?) Help |

| Steps | Descrip       | ption         |                                                                                                    | Action                                                            | N                                                                                                    | Notes                                                                   |  |
|-------|---------------|---------------|----------------------------------------------------------------------------------------------------|-------------------------------------------------------------------|----------------------------------------------------------------------------------------------------|-------------------------------------------------------------------------|--|
| 2     | Filter/Search |               | Use the filters to define the parameters of the<br>partner opportunities report (1) and click on<br>'Submit' (2) to generate the report<br>You can click on the 'Clear' icon to start a new<br>filter for your partner report parameters |                                                                   | Click on 'Export Report' (3) to view information on the partnership opportunities         A map (4) will be generated based on your search criteria to show where the partners have an operating presence.         -If you define the country, the map will be generated to show partnership opportunities issued within the country         -If you hover your mouse over the pins in the map, you can see the partnership opportunity ID |                                                                         |  |
|       |               |               |                                                                                                    |                                                                   | At the bottom of the page you will see the specific par<br>(5)                                                                                                    | tnership opportunities that meet your search/filter criteria            |  |
|       |               |               | UNPP                                                                                                    |                                                                   |                                                                                                    | 💕 (                                                                     |  |
|       |               | <b>∷</b><br>⊕ | Dashboard<br>Partnership<br>Opportunities                                                                                                    | Reports                                                           |                                                                                                    |                                                                         |  |
| 07    | 50.0          | *             | Partners                                                                                                    | PARTNERS PARTNERSHIP OPPORTUNITIES                                | VERIFICATION & UBSERVATIONS                                                                                                    |                                                                         |  |
| 51    | EPZ           | Ê             | Reports                                                                                                    | Select filters to generate a report or map of CFEIs and direct se |                                                                                                    |                                                                         |  |
|       |               | 0             | Resource<br>Library                                                                                                    | <sub>Country</sub><br>Tanzania, United Republic of                | Location<br>Select location                                                                                                    | Sector & Area of Specialization  Select sector & area of specialization |  |
|       |               |               |                                                                                                    | <sub>Year</sub><br>Select year                                    | Type of partner opportunity<br>Select type of partner opportunity                                                                                                    | Status<br>Select status<br>CLEAR SUBMI                                  |  |
|       |               |               |                                                                                                    |                                                                   |                                                                                                    |                                                                         |  |
|       |               |               |                                                                                                    | Map of Partnership Opportunities 4                                |                                                                                                    |                                                                         |  |
|       |               |               |                                                                                                    | Sankuru Nature<br>Reserve<br>Lodia                                | Burundi<br>Kigona Tabora Tang                                                                                                    | Mombasa<br>Ja                                                           |  |

Sumbawanga

Kongolo

Kalemie

Kananga

Mbuji-Mayi

Kanyama

|   | - 1               |                                                           | National Park                                                 |                                                    |                                 |
|---|-------------------|-----------------------------------------------------------|---------------------------------------------------------------|----------------------------------------------------|---------------------------------|
| • | 10 items selected |                                                           |                                                               |                                                    |                                 |
|   | Project ID        | Project Title                                             | Country                                                       | Project Location                                   | Type of expresssion of interest |
|   | CEF/TZA/2018/079  | Increasing Access to<br>Education for Adolescent<br>Girls | Tanzania, United Republic of,<br>Tanzania, United Republic of | Pwani Region, Tanzania,<br>Arusha Region, Tanzania | Open Selection                  |
|   | CEF/TZA/2018/079  | Increasing Access to<br>Education for Adolescent<br>Girls | Tanzania, United Republic of,<br>Tanzania, United Republic of | Pwani Region, Tanzania,<br>Arusha Region, Tanzania | Open Selection                  |
|   |                   |                                                           |                                                               |                                                    |                                 |

Morogoro Dar es Salaam

+

Tanzania